## Exportar Referencias desde EndNote Basic online a RefWorks

Para pasar referencias gardadas na súa conta en EndNote ao xestor bibliográfico RefWorks deberá exportar as referencias desde EndNote nun arquivo RIS que posteriormente importará ao xestor RefWorks.

## Procedemento:

Paso 1: Inicie sesión na súa conta de EndNote e prema en "Aplicar formato" e "Exportar referencias"

| Clarivate   EndNote             |                                                                                                    |                      |
|---------------------------------|----------------------------------------------------------------------------------------------------|----------------------|
| Mis referencias Recopilar Organ | zar Aplicar formato Coincidencia Opciones De<br>Banogran Plug-in de Cite While You Write <sup>m</sup> Aplicar | formato al artículo. |
| Búsqueda rápida                 | Todas mis referencias                                                                                         | 仓                    |
| 60 Todas mis referencias V      | Mostrar 50 por página 🛩                                                                                       |                      |

Seleccione as referencias que quere exportar:

| Referencias:           | Seleccionar                                                                                      | ~   |      |                       |
|------------------------|--------------------------------------------------------------------------------------------------|-----|------|-----------------------|
| Estilo de exportación: | Seleccionar<br>Lista rápida<br>- Acoso escolar<br>- Citas bibliograficas                         | óni | lico | Vista previa e imprim |
| ⇒                      | - Colecterol Infiniti<br>- Consumo de Lacteos<br>- Ebola<br>- Fotografia<br>- Helminth parasites |     |      |                       |

Seleccione o Estilo de exportación, neste caso RefMan (RIS) Export:

| Exportar referencias   |                                                                                                    |                        |                         |
|------------------------|----------------------------------------------------------------------------------------------------|------------------------|-------------------------|
| Referencias:           | - Colesterol infantil                                                                                                    | ~                      |                         |
| Estilo de exportación: | RefMan (RIS) Export V<br>Seleccionar<br>BibTeX Export<br>EndNote Export<br>RefMan (RIS) Export<br>Refer Export<br>Tab Delimited | por correo electrónico | Vista previa e imprimir |

## Por último, prema en "Guardar"

| Exportar referencias   |                                                               |
|------------------------|---------------------------------------------------------------|
| Referencias:           | - Colesterol infantil                                         |
| Estilo de exportación: | RefMan (RIS) Export 🗙                                         |
|                        | Guardar Enviar por correo electrónico Vista previa e imprimir |
|                        | <b>企</b>                                                      |

Garde o arquivo en formato RIS que logo terá que exportar dende a súa conta en RefWorks.

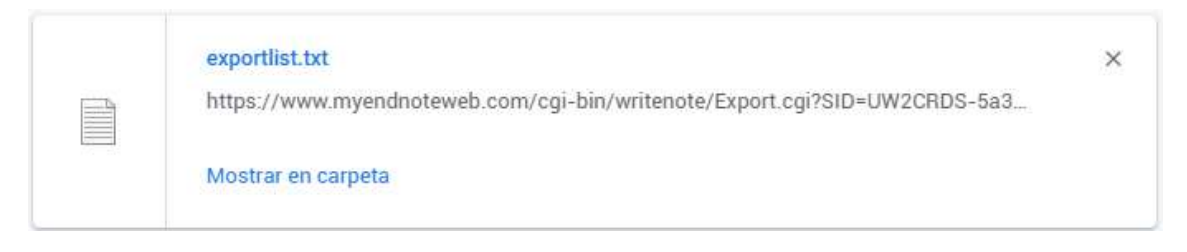

Paso 2: Inicie sesión en RefWorks, e desde o menú "Añadir" prema en "Importar referencias"

|     | Prochast<br>RefWorks                 | Formaci     | ones 2 📀                                                             |                  |                                             |                |                       |
|-----|--------------------------------------|-------------|----------------------------------------------------------------------|------------------|---------------------------------------------|----------------|-----------------------|
| B   | Todas las referen <mark>t las</mark> | +<br>Añadir | Asignar a carpata                                                    | Compartir        | 99<br>Crear bibliografia                    | Eliminar       | Añadir miqurtas       |
| ()) | Buscar en bases de datos             | (p) a       | argar documento                                                      |                  | ) Referencias)                              |                |                       |
| C   | Último importado                     | Ta          | imbién puede arrastrar los arc<br>rectamente a RefWorks              | chivos           |                                             |                |                       |
| 13  | Compartiendo 🗸 🗸                     |             |                                                                      |                  |                                             |                |                       |
| -   | Mis carpetas 🔍 🗸                     | 1 in        | nportar referencias<br>contar desde BelWorks, Men                    | selev o archivo  | . (2004). Statistical experimental design a |                | ental design and      |
| ٠   | Etiquetas 🗸                          | RI          | S.                                                                   |                  |                                             |                |                       |
| 亩   | Eliminado                            |             |                                                                      | Importe sus refe | erencias desde otros siste                  | mas o desde an | chivos de importación |
|     |                                      | N C         | rear nueva referencia<br>troduzza la información de la<br>anualmente | cita             | (2010). Carbohydrate-responsive             |                | onsive gene expri     |

Importe o arquivo RIS que previamente exportou de EndNote arrastrando e soltando ou premendo en "Seleccionar un archivo de su ordenador"

|                                                                                                    |                                                                          | - Urwe                                                                                             |
|----------------------------------------------------------------------------------------------------|--------------------------------------------------------------------------|----------------------------------------------------------------------------------------------------|
| Importar desde otro administ                                                                             | rador de referencias                                                     |                                                                                                    |
| Utilizar la versión antique de Referoñs                                                                  | Mendeley                                                                 |                                                                                                    |
| Si la aplicación sigue sin ser compatible con la in<br>Nota: Paca importar desde Endivote, esporte las n | portación desde su administrador d<br>ferencias en forma de archivo Rifl | e referencias, intente exportar sus referencias e importar el archivo que aparece a continuación.  |
| Inspector desete (un orbitus)                                                                            |                                                                          |                                                                                                    |
| Importar desde un archivo<br>¿Necestia importar desde un archivo? Ningún pro                             | slema. RefWorks et compatible con                                        | cientos de formatos, incluidos RiS, BibTeX y Publiked. Amattre y suelle el archivo es RefWorks (er |
| "seleccionar un archivo de su ordenador" y cargar                                                        | ė.                                                                       |                                                                                                    |
|                                                                                                    |                                                                          |                                                                                                    |
|                                                                                                    | +                                                                        | Soltar archivo aqui o seleccionar un archivo de su ordenador                                       |
|                                                                                                    |                                                                          |                                                                                                    |

RefWorks solicitaralle que seleccione un filtro de importación, seleccione RIS Format e prema en Importar

| -            |                                                                                                    |                                                           |
|--------------|----------------------------------------------------------------------------------------------------|-----------------------------------------------------------|
|              | mportar Referencias                                                                                                    | ×                                                         |
| stra "       | ła zeleccionado exportilist.txt (22.259kb)                                                                                                    |                                                           |
| c            | reemos que este archivo es RIS Format. Si no lo es, puede buscar el formiato.                                                                                                    |                                                           |
|              | Este archivo será importado como.                                                                                                    |                                                           |
| robierna: er | RIS Format<br>Al anteccionar i<br>Patbase<br>ProCite<br>Psychosocial Instruments (HAPI)<br>Quertle<br>Reaxys<br>Reference Manager<br>RePE:<br>RIS Format<br>RIS Format<br>RIS Format (Japanese Shift-JIS)<br>RIS Format Wacintosh<br>RIS Format UTF-8 | ortar Cancelar<br>Med Arranius y suelarer archivo an RefW |
|              | Science gov<br>Scientific Commons<br>Scirus<br>Scopus<br>Social Care Online<br>SwetsWise<br>Technische Universität Graz<br>TRIS Online                                                                                                    | un archivo de su ordenador                                |

Seleccione a carpeta onde quere gardar as referencias ou se o prefire deixe a opción por defecto "Not in folder", prema en "Importar". Unha vez gardadas na súa conta poderá organizalas como prefira.

| <br>• | 4 |
|-------|---|
|       |   |
|       |   |
|       | _ |

Ao rematar o proceso sairá a mensaxe "Importación completa" agora as referencias xa están na súa conta en RefWorks, prema en Aceptar

| Importación completa                                    |  |
|---------------------------------------------------------|--|
| Hemos guardado 10 documentos en su biblioteca.  Aceptar |  |